# Surface Water Quality (Segments) Viewer User Guide

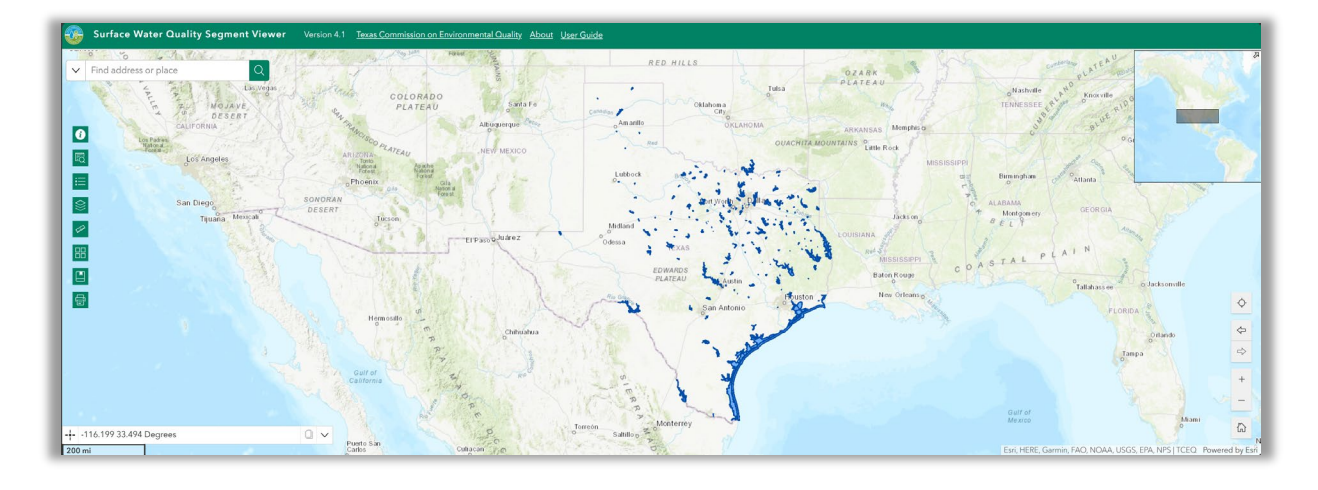

## Texas Commission on Environmental Quality

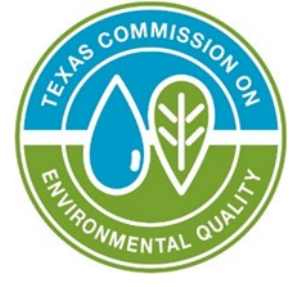

Water Quality Division

#### **Application Overview**

This interactive map viewer allows users to view the stream segments and water bodies (including impairment status) for any body of water in Texas that the TCEQ monitors. Surface Water Quality Monitoring (SWQM) Stations are also included in the viewer.

#### Contents

| Surface Water Quality (Segments) Viewer   | 1    |
|-------------------------------------------|------|
| Texas Commission on Environmental Quality | 1    |
| Application Overview                      | 1    |
| Navigating Around the Map                 | 3    |
| Splash Screen Pop Up:                     | 3    |
| Viewer Header:                            | 3    |
| Widget Controller:                        | 4    |
| Analysis Widgets:                         | . 11 |
| Map Tools:                                | . 12 |
| Contact Us                                | . 15 |

## Navigating Around the Map

## Splash Screen Pop Up:

When first accessing the Viewer, you will see a pop-up that includes disclaimer information on the intended use of the application. Users must select the checkbox next to "I agree to the above terms and conditions" and then the "OK" button will be selectable. Click the OK button to exit the window and continue to view the application.

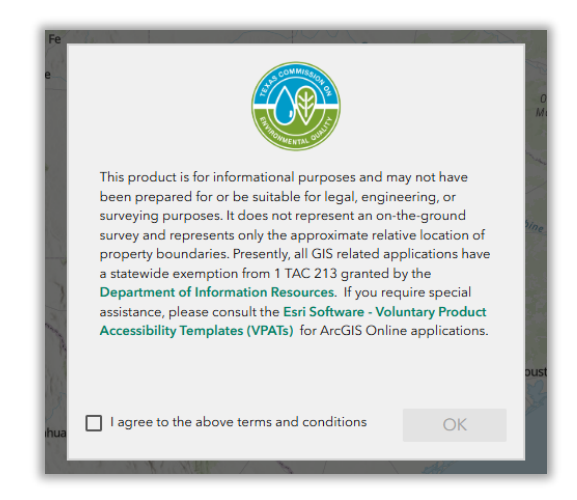

## Viewer Header:

The header section of the Viewer includes the Viewer's title and essential information about the Viewer. It provides links to the TCEQ Homepage, the viewer's landing page under the TCEQ Geographic Web Apps page, and the Viewer's User Guide. A version number may also be displayed to assist version control for developers.

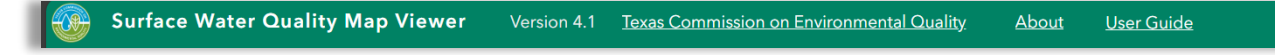

## Widget Controller:

The widget controller is located on the left-hand side of the Viewer. It hosts individual widgets to conduct varying actions such as measuring or changing the basemap being displayed.

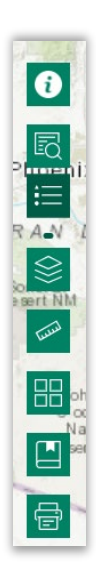

Surface Water Quality (Segments) Viewer Query Legend Map Layers Measurement Basemap Gallery Bookmark Print

#### About

- The **About** widget provides users with essential information regarding the application, including its, purpose, user guide, data sources, and any credits or acknowledgements related to the content.
- To use the **About** widget, click on the icon in the widget controller
- This opens a brief description of the application and the links

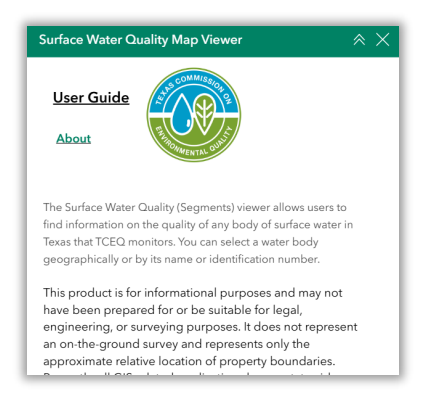

- To close the window, click the  $\bowtie$  in the upper right-hand corner.
  - To collapse the window, click the just to the left of the close button.

## Legend

| Legend                | $\approx \times$ |
|-----------------------|------------------|
| Surface Water Quality | Layers           |
| Reservoir Segments    |                  |
|                       |                  |
| Stream Segments       |                  |
| _                     |                  |
|                       |                  |
| World_Topo_Map        |                  |
| Citations             |                  |
|                       |                  |
|                       |                  |
|                       |                  |
|                       |                  |
|                       |                  |
|                       |                  |
|                       |                  |
|                       |                  |
|                       | ~                |

- The **Legend** widget shows the symbols for the various layers on the map.
- Simply click the **Legend** button in the widget controller
- To close the window, click the  $\bowtie$  in the upper right-hand corner.
- To collapse the window, click the just to the left of the close button.
- The legend will only show those layers that are currently turned on using the layers tool.

#### Measurement

- The Measurement widget enables user to calculate the area, and distance directly on the map.
- To measure a feature, click on the **Measurement** widget in the widget controller.
- The Measurement window will appear as shown below.

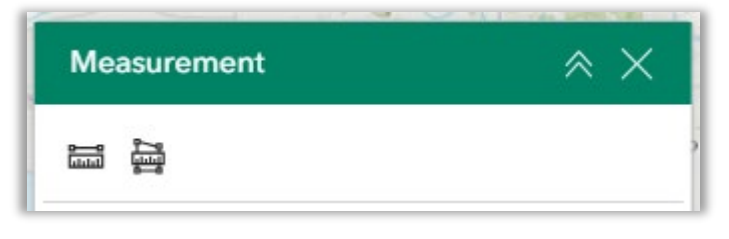

- To close the window, click the in the upper right-hand corner.
- To collapse the window, click the just to the left of the close button.
- There are <u>two</u> different ways to measure features on the map:

Area - Click this button, choose a unit of measure from the drop- down list, then single-click the first point of your polygon on the map. Continue to single-click until you have finished measuring your area feature. Double-click to end. Results will appear in the Measurement window.

**Distance** - Click this button, choose a unit of measurement from the drop- down list, then single-click the first point of your line on the map. Continue to single-click until you have finished measuring your linear feature. Double-click to end. Results will appear in the Measurement window.

### Bookmarks

- The **Bookmark** widget enables users to navigate to predefined map locations.
- To Create a bookmark, navigate to the desired map extent and click on

the Bookmark widget

in the widget controller.

| LIICK ON | icon in t | he window        |
|----------|-----------|------------------|
| Bookmark |           | $\approx \times$ |
|          |           |                  |
|          |           |                  |
|          | Home      |                  |

• Click on the name of the bookmark to rename it. Click on the icon on the right to remove the bookmark.

| 0 | <u>Bookmark(</u> 2) | <b>D</b> |
|---|---------------------|----------|
|   |                     |          |

- To close the window, click the in the upper right-hand corner.
- To collapse the window, click the *just* to the left of the close button.

#### Layers

- The **Layers** widget can be used to turn on and off data layers such as the Surface Water Intake and the current query results.
- To **view** the layers, simply click the **Layers** button in the widget controller.
- Then browse through the available layers.

Ô

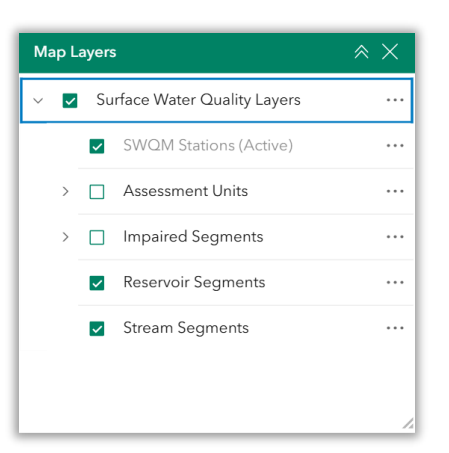

• To **Toggle the layer visibility**, locate the layer in the list and click on the checkbox next to the layer name. This toggles the visibility on and off the map.

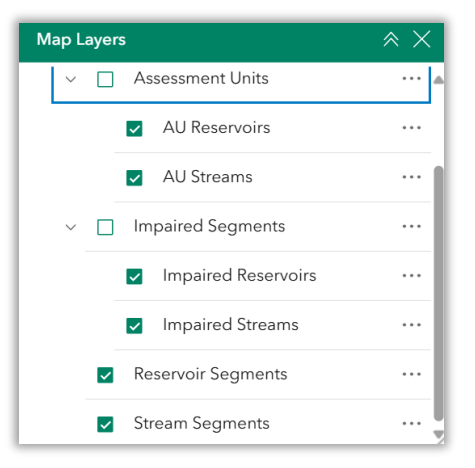

• **Expand** the layer by clicking the small arrow to the left of the check box. Here you can see the layer symbology.

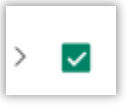

• To Zoom, order, get details and statistics of the layers, click on the

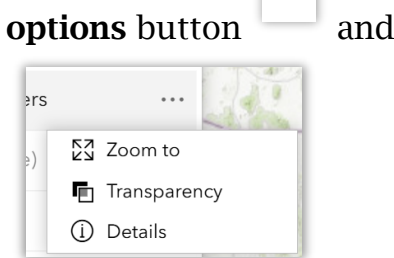

and select the desired option.

- To close the window, click the  $\bowtie$  in the upper right-hand corner.
- To collapse the window, click the just to the left of the close button.

### **Basemap Gallery**

- The **Basemap Gallery** widget can be used to change the background in the map viewer. The topographic basemap is the default basemap.
- To change the basemap, click on the Basemap Gallert widget on the widget controller, then select the basemap you wish to use.

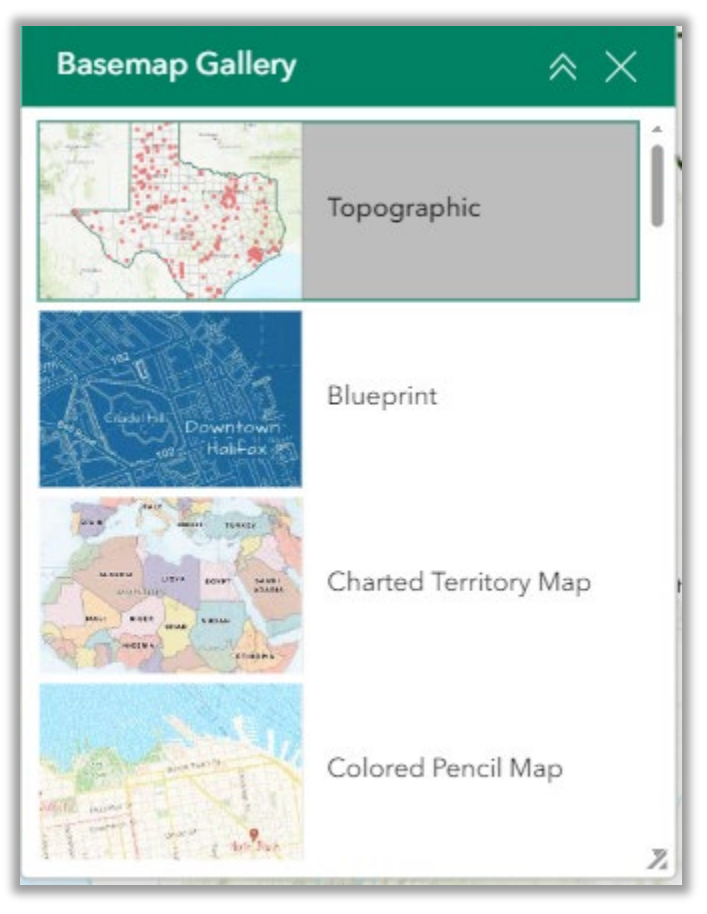

- You may choose from thirty-four different basemaps.
- To close the window, click the in the upper right-hand corner.

• To collapse the window, click the

just to the left of the close button.

### Print

- ð
- Use the **Print** widget it is save the current map as a pdf file. You may give it a customized title and select a layout and size. Advanced features include ability to add map scale, author, copyright, north arrow, and legend. You may also set the map extent and printing quality.

| Print                                  |       | $\approx \times$ |
|----------------------------------------|-------|------------------|
| Print template                         | Res   | ults             |
| Title                                  |       |                  |
| ArcGIS Web Map                         |       |                  |
| Advanced                               |       | ~                |
| Map printing extents                   |       |                  |
| <ul> <li>Current map extent</li> </ul> |       |                  |
| O Current map scale                    |       |                  |
| O Set map scale                        |       |                  |
| Layout options                         |       |                  |
| Author                                 |       |                  |
|                                        |       |                  |
| Copyright                              |       |                  |
|                                        |       |                  |
| ✓ Include legend                       |       |                  |
| Include north arrow                    |       |                  |
| Scalebar unit                          | Miles | ~                |
| Print quality                          |       |                  |
| 96                                     |       | DPI              |
| Include attributes                     |       |                  |
| Show print area                        |       |                  |
|                                        | Print |                  |
|                                        |       |                  |

• After clicking print, the results will show in the results panel of the Print window.

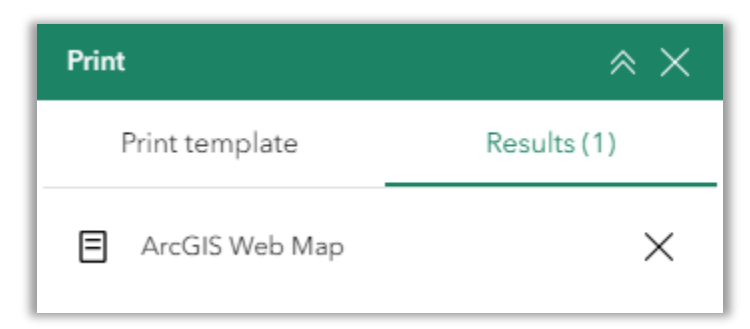

- To close the window, click the in the upper right-hand corner.
- To collapse the window, click the ignorial just to the left of the close button.

## **Analysis Widgets:**

Query – Click to enter and execute predefined queries.

In the upper left corner, click on the Query tool to search for a particular segment, station, or assessment unit ID.

| SWQM Stations                | > |
|------------------------------|---|
| Stream Segments              | > |
| Stream Assessment Units      | > |
| 😂 Reservoir Segments         | > |
| 😂 Reservoir Assessment Units | > |

The site is highlighted on the map and a summary appears in the list of results.

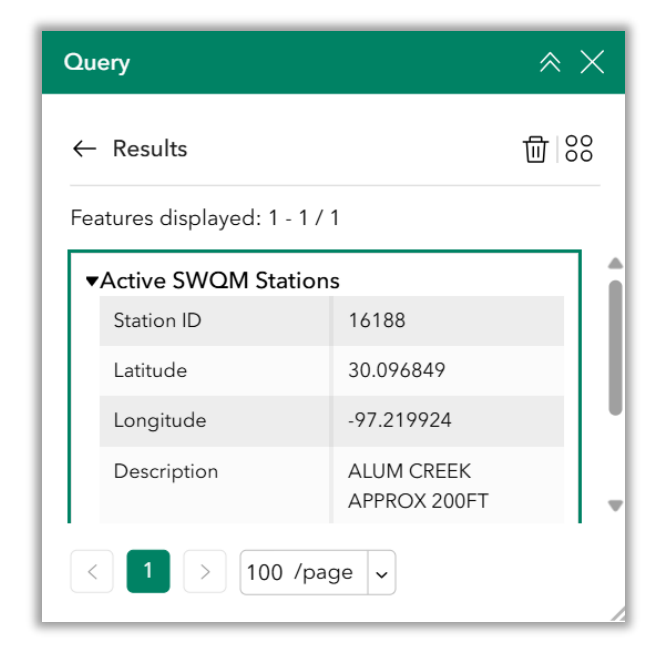

Available Query Actions

| Query                         | × ×               |
|-------------------------------|-------------------|
| ← Results                     | ₩ 88              |
| Features displayed: 1 - 1 / 1 | Loaded (1)        |
| Active SWOM Stations          | Com to            |
| • Active Swelvi stations      | 🖑 Pan to          |
|                               | 🛃 Show on map     |
|                               | ∱ Export >        |
|                               | $\sum$ Statistics |
|                               | Select loaded     |
|                               | All data (1)      |
| < 1 > 100 /page ~             | √ Set filter      |
|                               | ∑ Statistics      |
|                               | 〔⊕ Zoom to        |
|                               | 🖑 Pan to          |
|                               | t Export →        |

Search Bar – Type in an address or place into the bar to search for a location. As you type, you will be presented with similar matches. If you see your desired location appear, simply click on it and the map will zoom to that location. Or you can complete typing in the location and then press Enter on the keyboard or click the magnifying glass. You can click the X on the bar to clear out the search bar.

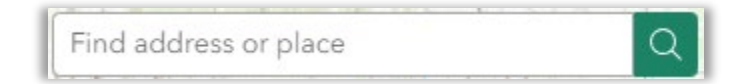

The following are examples of the types of searches you can perform.

- Addresses: 100 Congress Ave, Austin, TX, 78701
- Names: Zilker Park
- Counties: Travis County

## Map Tools:

The zoom tools are located on the bottom right hand side of the map application.

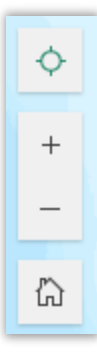

**Zoom In** – Click this button once or multiple times to *zoom in* at fixed increments

**Zoom Out** – Click this button once or multiple times to *zoom out* at fixed increments

Home – Click once to return to the default extent

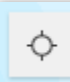

屳

**My Location** – Clicking this button will take you to your current location.

**Scale Bar** – shows the scale of the map at your current extent, located in the bottom left corner of the viewer window.

## Coordinates

• The **Coordinates** widget is found on the bottom left corner of the viewer window, above the scale bar. The coordinates automatically update to the location of the cursor in the viewer window.

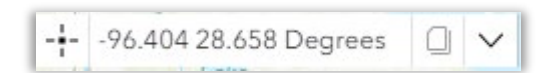

• To get the coordinates of a particular location on the map, click on

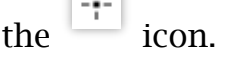

| 96.154 28.918 Degrees |
|-----------------------|
|-----------------------|

• You can copy the coordinates of the marker by clicking the **Overview Map** 

- The **Overview Map** tool provides users with a smaller navigational map that offers an overview of the entire map or application. It helps users quickly locate their position within the larger map and navigate more efficiently.
- To use the **Overview Map** tool, click on the icon located in the upper-right corner of the map, directly below the **header bar**.

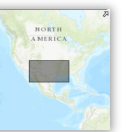

- A small map will appear, displaying your current view within a larger extent.
- To pan, click and drag the dark grey rectangle overview map to adjust your location.

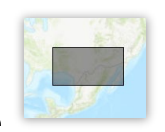

within the

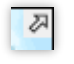

• To collapse the small map, click on the **Overview Map** Icon again.

# **Contact Us**

Contact Us - E-mail the Surface Water Quality Monitoring Program staff at swqm@tceq.texas.gov or talk with staff in the program at 512-239-6682.